# Enabling SDIO Wi-Fi on LS1012ARDB

## **1** Introduction

One of the important use case of LS1012A is Wi-Fi access point (AP). Wi-Fi radio or Wi-Fi card can either be connected to the PCIe port or one of the two SDIO ports providing wireless connectivity.

This application note is focused on the enablement of Wi-Fi card connected to one of the SDIO port of the LS1012ARDB. The Wi-Fi card used for this activity is Murata Wi-Fi<sup>TM</sup> card with Broadcom chipset.

This application note explains:

- · How to apply Wi-Fi driver patches
- How to build the driver as kernel module
- What all configuration options need to be enabled in kernel config
- How LS1012ARDB can be configured as a Wi-Fi access point
- What all configurations are required in rootfs with respect to bring up of wireless interface
- What are various configuration options in user level utility hostapd

#### Contents

| 2 Prepare source code for applying Wi-Fi patches | 2 |
|--------------------------------------------------|---|
| 3 Set up SDIO Wi-Fi card                         | 5 |
| 4 Load Wi-Fi driver                              | 5 |
| 5 Configure LS1012ARDB as Access<br>Point (AP)   | 6 |
| 6 Revision history                               | 7 |

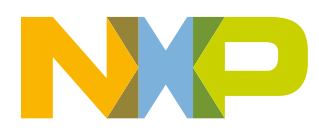

# 2 Prepare source code for applying Wi-Fi patches

To obtain LS1012A SDK linux code base:

1. Download the source ISO image of LS1012A SDK 0.5 release from:

 $http://www.nxp.com/products/microcontrollers-and-processors/arm-processors/qoriq-layerscape-arm-processors/qoriq-layerscape-1012a-low-power-communication-processors:LS1012A?&fpsp=1&tab=Design_Tools_Tab$ 

2. Install the ISO on Linux machine.

For steps to obtain the Linux source code, see the Yocto user guide available with NXP SDK release. SDK release can be downloaded from www.nxp.com.

- 3. Download the SDIO Wi-Fi patch release file from nxp.com. For help, contact nxp.com/support.
- 4. Apply all the patches to the Linux source code that is obtained at Step 2.
  - a. cd <linux source directory>
  - b. patch -p1 < "patch(s) -path"</pre>
- 5. Export ARCH and CROSS\_COMPILE of the toolchain.
  - a. export ARCH=arm64
  - b. export CROSS\_COMPILE=<toolchain-install-path/sysroots/x86\_64-fsl-linux/usr/bin/ aarch64-fsl-linux->
- 6. Generate .config for kernel.

./scripts/kconfig/merge\_config.sh arch/arm64/configs/defconfig arch/arm64/configs/ freescale.config

7. Configure the Linux kernel as follows.

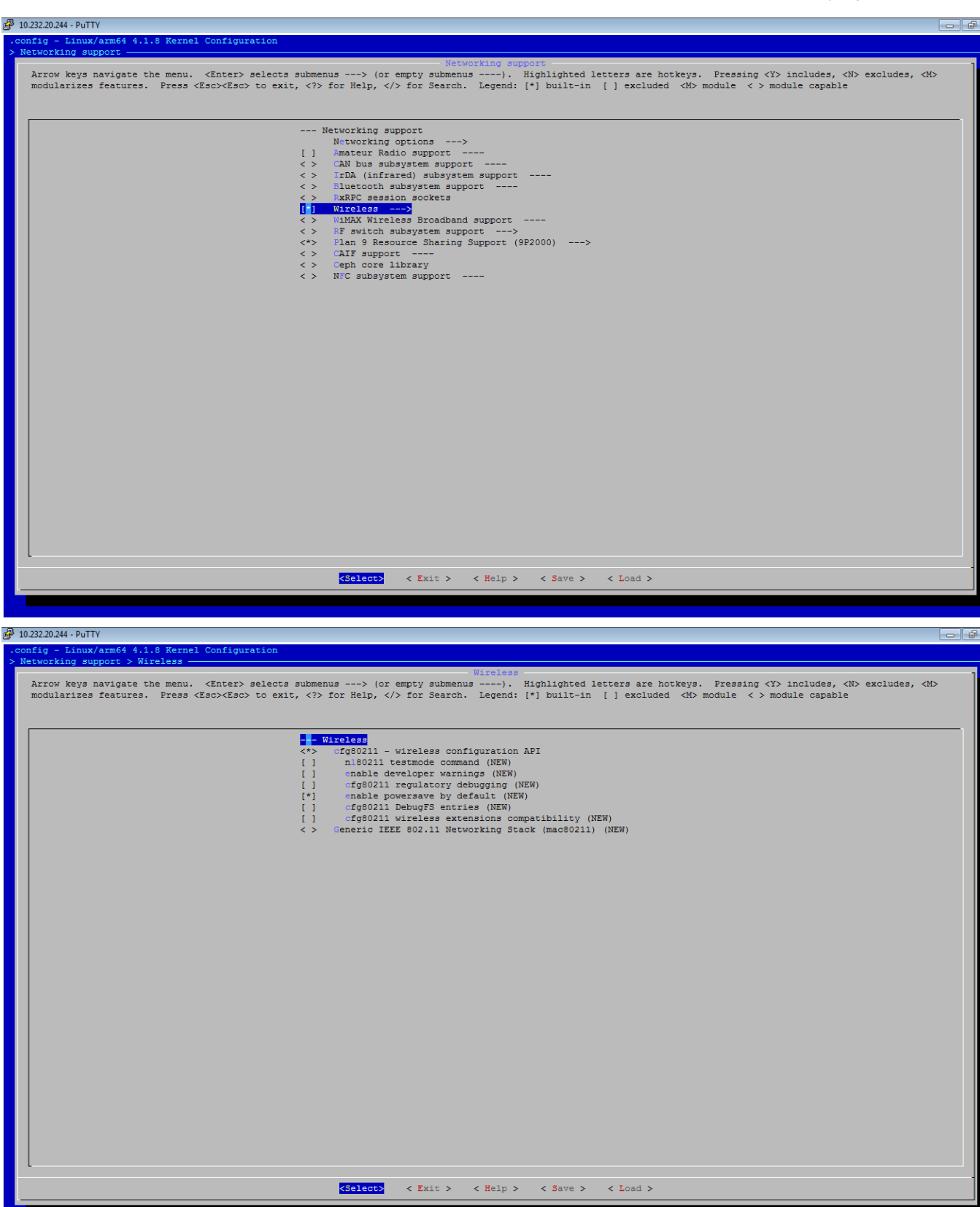

#### Enabling SDIO Wi-Fi on LS1012ARDB, Rev. 0, 02/2017

#### Prepare source code for applying Wi-Fi patches

| 10 232 20.244 - PuTTY                                                                                |                                                                                                    |
|----------------------------------------------------------------------------------------------------|----------------------------------------------------------------------------------------------------|
| config - Linux/arm64 4.1.8 Kernel Configur                                                           |                                                                                                    |
| Device Drivers > Network device support -                                                            |                                                                                                    |
| Arrow keys navigate the menu. <enter><br/>modularizes features. Press <esc><esc></esc></esc></enter> | Metwork device support-<br>selects submenus> (Corempty submenus>). Highlighted letters are hotkeys. Pressing <y> includes, <n> excludes, <m><br/>to exit, <? > for Help,  for Search. Legend: [*] built-in [ ] excluded <m> module &lt;&gt; module capable</m></m></n></y>                                                                                                    |
|                                                                                                    | <pre> Network driver support [*] Network driver support (*) Edit exists in the support (*) Edit exists in the support (*)</pre> |
|                                                                                                    |                                                                                                    |
| J 10.232.20.244 - PuTTY<br>config = Linux/arm64 4.1.8 Kernel Configur                                |                                                                                                    |
| > Device Drivers > Network device support >                                                          | Wireless LAN                                                                                                    |
| Arrow keys navigate the menu. <enter><br/>modularizes features. Press <esc><esc></esc></esc></enter> | selects submenus> (or empty submenus>). Highlighted letters are hotkeys. Pressing <y> includes, <n> excludes, <m><br/>to exit, <? > for Help,  for Search. Legend: [*] built-in [ ] excluded <m> module &lt; &gt; module capable</m></m></n></y>                                                                                                    |
|                                                                                                    | Wireless LAN<br><> Atmel at76c50x chipset 802.11b support (NEW)<br><> Intersil Frism GT/Duette/Indigo FCI/Cardbus (DEPRECATED) (NEW)<br><> USB 201201 based Wireless device support (NEW)<br><> Wireless RNDIS USB support (NEW)<br><> Atheros Wireless Cards (NEW)<br><> Broadcom IEEE802.11n embedded FullMAC WLAN driver (NEW)                                                                                                    |

< Wireless FMUES USB support (NEW)
< > Wireless Gards (NEW) ----< > Broadcom IEEEB02.lin embedded support

SUCASS support (NEW)

(dystem/stc/isi/homdho.dwin/him firmware path (NEW)

(/system/stc/isi/homdho.dwin/him firmware path (NEW)

(/system/stc/isi/homdho.dwin/him firmware path (NEW)

(/system/stc/isi/homdho.dwin/him firmware path (NEW)

(/system/stc/isi/homdho.dwin/him firmware path (NEW)

(/system/stc/isi/homdho.dwin/him firmware path (NEW)

(/system/stc/isi/homdho.dwin/him firmware path (NEW)

(/system/stc/isi/homdho.dwin/him firmware path (NEW)

(/system/stc/isi/homdho.dwin/him firmware path (NEW)

(/system/stc/isi/homdho.dwin/him firmware path (NEW)

(/system/stc/isi/homdho.dwin/him firmware path (NEW)

(/system/stc/isi/homdho.dwin/firmware path (NEW)

(/system/stc/isi/homdho.dwin/firmware path (NEW)

(/system/stc/isi/homdho.dwin/firmware path (NEW)

(/system/stc/isi/homdho.dwin/firmware path (NEW)

(/system/stc/isi/homdho.dwin/firmware path (NEW)

(/system/stc/isi/homdho.dwin/firmware path (NEW)

(/system/stc/isi/homdho.dwin/firmware path (NEW)

(/system/stc/isi/homdho.dwin/firmware path (NEW)

(/system/stc/isi/homdho.dwin/firmware path (NEW)

(/system/stc/isi/homdho.dwin/firmware path (NEW)

(/system/stc/isi/homdho.dwin/firmware path (NEW)

(/system/stc/isi/homdho.dwin/firmware path (NEW)

(/system/stc/isi/homdho.dwin/firmware path (NEW)

(/system/stc/isi/homdho.dwin/firmware path (NEW)

(/system/stc/isi/homdho.dwin/firmware path (NEW)

(/system/stc/isi/homdho.dwin/firmware path (NEW)

(/system/stc/isi/homdho.dwin/firmware path (NEW)

(/system/stc/isi/homdho.dwin/firmware path (NEW)

(/system/stc/isi/homdho.dwin/firmware path (NEW)

(/system/stc/isi/homdho.dwin/firmware path (NEW)

(/system/stc/isi/homdho.dwin/firmware path (NEW)

(/system/stc/isi/homdho

8. Compile the kernel.

make

## 3 Set up SDIO Wi-Fi card

The latest revisions of LS1012ARDB (revision D and above) contain SDIO Wi-Fi card as a part of the board kit. The SDIO Wi-Fi card is used to enable SDHC based Wi-Fi using Murata SN8000 module.

To use the SDIO Wi-Fi card:

- 1. Insert the SDIO Wi-Fi card into the SD connector. The opening for SD connector is at the front side of chassis.
- 2. Insert the SDIO Wi-Fi card as shown in the figure below.

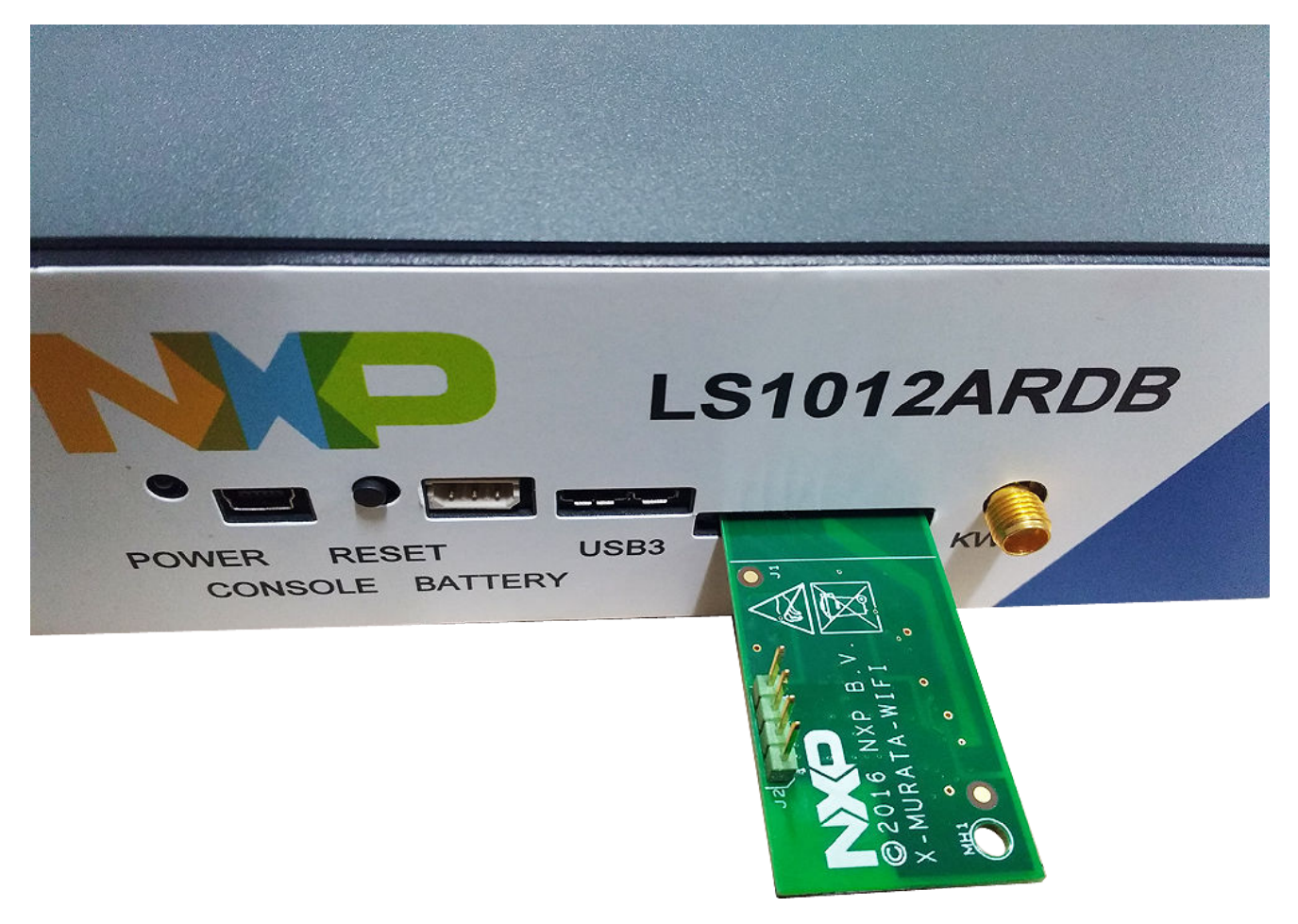

## Figure 1. SD Wi-Fi card

NOTE

SD connectors in rev D is different from prior revisions. The card orientation while insertion is also different.

## 4 Load Wi-Fi driver

After Linux kernel is compiled (see Step 8 in Prepare source code for applying Wi-Fi patches), Wi-Fi kernel module bcmdhd.ko is generated as <linux-source-code>/drivers/net/wireless/bcmdhd/bcmdhd.ko.

#### Enabling SDIO Wi-Fi on LS1012ARDB, Rev. 0, 02/2017

#### Configure LS1012ARDB as Access Point (AP)

Other than this, there are 2 more files available in SDIO Wi-Fi patch release that are required to set up the Wi-Fi.

- bcmdhd.SN8000.SDIO.cal
- fw\_bcmdhd\_apsta.bin

#### To load Wi-Fi:

- 1. Flash the RCW file rcw\_800\_default\_alpha\_CD\_1\_WP\_0\_swap.bin provided as part of the patch release.
- 2. Boot Linux kernel with the kernel generated in Step 8 of Prepare source code for applying Wi-Fi patches
- 3. tftp the kernel module file bcmdhd.ko, configuration file bcmdhd.SN8000.SDIO.cal, and the firmware binary fw\_bcmdhd\_apsta.bin on the target board (RDB Rev D).
- 4. Run if config -a and look for the ethernet interfaces. If there are no interfaces, then proceed to step 5. Else, go to step 6.
- 5. Insmod the Ethernet driver. This driver is copied into rootfs at /pfe.ko

insmod /pfe.ko

6. Insmod the Wi-Fi driver.

insmod /run/bcmdhd.ko nvram\_path=/run/bcmdhd.SN8000.SDIO.cal firmware\_path=/run/ fw\_bcmdhd\_apsta.bin

7. The following logs appear at the console after the above command is successful.

```
Γ
   52.899306] dhd module init in
   52.902654] Power-up adapter 'DHD generic adapter'
Γ
   52.909130] Wi-Fi platform bus enumerate device present 1
Γ
   52.933982] F1 signature OK, socitype:0x1 chip:0xa962 rev:0x1 pkg:0x9
   52.941265] DHD: dongle ram size is set to 245760(orig 245760) at 0x0
Γ
   52.948383] Wi-Fi_platform_get_mac_addr
Γ
   52.952338] CFG80211-ERROR) wl setup wiphy : Registering Vendor80211)
ſ
   52.960681] wl_create_event_handler(): thread:wl_event_handler:62a started
Γ
   52.967631] CFG80211-ERROR) wl_event_handler : tsk Enter, tsk = 0xffff8000226819c0
Γ
   52.975691] dhd_attach(): thread:dhd_watchdog_thread:62b started
52.981818] dhd_attach(): thread:dhd_dpc:62c started
   52.986796] dhd deferred work init: work queue initialized
Γ
   53.016705] dhdsdio write vars: Download, Upload and compare of NVRAM succeeded.
   53.290178] dhd_bus_init: enable 0x06, ready 0x06 (waited 0us)
Γ
   53.297110] Wi-Fi_platform_get_mac_addr
L
   53.303202] Firmware up: op mode=0x0002, MAC=00:0b:6c:43:fb:3c
   53.312093] dhd_preinit_ioctls buf_key_b4_m4 set failed -23
   53.325139] Firmware version = wl0: Apr 30 2015 11:17:10 version 5.90.231 FWID 01-0
Т
Γ
   53.333298] dhd preinit ioctls wl ampdu hostreorder failed -23
   53.339839] dhd wlfc init(): successfully enabled bdcv2 tlv signaling, 79
ſ
   53.347042] dhd wlfc init(): wlfc mode=0x0, ret=-23
Γ
   53.352511]
   53.352511] Dongle Host Driver, version 1.141.72 (r)
   53.352511] Compiled from
   53.362348] Register interface [wlan0] MAC: 00:0b:6c:43:fb:3c
Γ
   53.362348]
```

You can see the Wi-Fi interface (wlan0) in the above log.

#### NOTE

If you want to use the Root file system, it is shipped as part of this patch release. However, if you want to use customized rootfs, then you need hostapd, dnsmasq, wireless-tools packages for enabling Wi-Fi.

## 5 Configure LS1012ARDB as Access Point (AP)

To configure LS1012ARDB as AP:

1. Assign IP address to the Wi-Fi interface.

#### Enabling SDIO Wi-Fi on LS1012ARDB, Rev. 0, 02/2017

#### **Revision history**

root@ls1012ardb:/tmp# ifconfig wlan0 192.168.1.100 netmask 255.255.255.0 up root@ls1012ardb:/tmp# ifconfig wlan0 wlan0 Link encap:Ethernet HWaddr 00:0b:6c:43:fb:3c inet addr:192.168.1.100 Bcast:192.168.1.255 Mask:255.255.255.0 inet6 addr: fe80::20b:6cff:fe43:fb3c/64 Scope:Link UP BROADCAST RUNNING MULTICAST MTU:1500 Metric:1 RX packets:0 errors:0 dropped:0 overruns:0 frame:0 TX packets:6 errors:0 dropped:0 overruns:0 carrier:0 collisions:0 txqueuelen:1000 RX bytes:0 (0.0 B) TX bytes:508 (508.0 B)

2. Edit hostapd.conf file.

Look for "passphrase" in the file and give a sufficiently complex password (of at least 8 characters), which is a combination of alphabets and numbers.

3. Edit interfaces file: /etc/network/interfaces Add the following information in it.

auto wlan0 iface wlan0 inet static hostapd /etc/hostapd.conf address 192.168.1.1 netmask 255.255.255.0

4. Edit/create another file: /etc/dnsmasq.conf Add the following information in it.

interface=lo,wlan0 no-dhcp-interface=lo dhcp-range=192.168.1.20,192.168.1.254,255.255.255.0,12h

- 5. Enable forwarding by uncommenting the following in /etc/sysctl.confnet.ipv4.ip forward=1
- 6. Run hostapd command with the following arguments:

```
hostapd -B /etc/hostapd.conf
```

Output:

```
rfkill: Cannot open RFKILL control device
[ 7440.473635] CFG80211-ERROR) wl_cfg80211_del_station : Disconnect STA :
ff:ff:ff:ff:ff scb_val.val 3
Using interface wlan0 with hwaddr 00:0b:6c:43:fb:3c and ssid "test"
[ 7440.538202] CFG80211-ERROR) wl_cfg80211_set_channel : netdev_ifidx(3), chan_type(1)
target channel(1)
[ 7440.548251] CFG80211-ERROR) wl_cfg80211_parse_ies : No WPSIE in beacon
[ 7440.554902] CFG80211-ERROR) wl_cfg80211_parse_ies : No WPSIE in beacon
[ 7440.825741] _dhd_wlfc_mac_entry_update():1649, entry(32)
wlan0: interface state UNINITIALIZED->ENABLED
wlan0: AP-ENABLED
```

7. After doing steps 1-6, a wireless AP would be visible by the name of "test".

8. Connect to AP from laptop or any other Wi-Fi end point and transfer the data.

## 6 Revision history

This sections summarizes revisions to this document.

### Table 1. Revision history

| Revision | Date    | Section | Description             |
|----------|---------|---------|-------------------------|
| 0        | 02/2017 |         | Initial public release. |

#### How to Reach Us:

Home Page: nxp.com

Web Support: nxp.com/support Information in this document is provided solely to enable system and software implementers to use NXP products. There are no express or implied copyright licenses granted hereunder to design or fabricate any integrated circuits based on the information in this document. NXP reserves the right to make changes without further notice to any products herein.

NXP makes no warranty, representation, or guarantee regarding the suitability of its products for any particular purpose, nor does NXP assume any liability arising out of the application or use of any product or circuit, and specifically disclaims any and all liability, including without limitation consequential or incidental damages. "Typical" parameters that may be provided in NXP data sheets and/or specifications can and do vary in different applications, and actual performance may vary over time. All operating parameters, including " typicals," must be validated for each customer application by customer's technical experts. NXP does not convey any license under its patent rights nor the rights of others. NXP sells products pursuant to standard terms and conditions of sale, which can be found at the following address: nxp.com/SalesTermsandConditions.

NXP, the NXP logo, Freescale, the Freescale logo, and QorlQ are trademarks of are trademarks of NXP B.V. All other product or service names are the property of their respective owners. ARM, Cortex are registered trademarks of ARM Limited (or its subsidiaries) in the EU and/or elsewhere. All rights reserved.

© 2016 NXP B.V.

Document Number AN5414 Revision 0, 02/2017

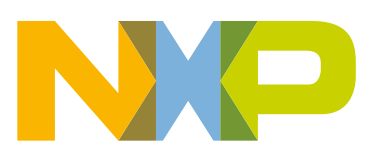

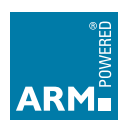